CMAT WEB 研修

# Zoom 基本操作マニュアル

(簡易版)

2022年7月

東京都介護支援専門員研究協議会

## 【目次】

| 1 | はじめに           |
|---|----------------|
| 2 | Zoom のインストール方法 |
| 3 | 基本操作           |
| 4 | 音声の確認          |
| 5 | ブレイクアウトルーム     |
| 6 | 入室方法 P10       |
| 7 | トラブル時の対応 P11   |
| 8 | Zoomのアップデート    |

※ Zoom ウェビナーを使用した講義視聴のみの研修の場合は「3 基本操作」「4 音声の確認」「5 ブレイクアウトルーム」に記載された操作は不要です。グループワークが行われる研修等の場合に Zoom の簡単な操作を行うことがございますので、研修ごとのチラシやウェブ上の申込みページをよくご確認のうえ、ご準備をお願いいたします。

#### 1 はじめに

Zoom を利用した研修の受講に際しては、以下の環境が必要となります。

- ◆ ブロードバンド回線
  - パソコン等機器と接続の際は、有線 LAN の利用を推奨しています。無線 LAN をご利用の場合も受講は可能ですが、通信状態により研修で提供され る映像や音声の受信に乱れ等が生じる場合があります。
  - 特定多数の方が 利用可能な公衆無線 LAN の使用はお控えください。
  - 通信制限で視聴できなくなる場合や、通信料が発生する場合があります。使用する端末の通信料金体系、契約内容等をご確認のうえ、ご視聴ください。

#### ◆ 情報端末(パソコン)

 Zoom が利用できるパソコン等について、受講者1名あたり1台のご用意が 必要です。1台のパソコン等から同時に複数名が受講することはできません。

「推奨端末]

| デスクトップ型 | ノートパソコン | タブレット            | スマート             |
|---------|---------|------------------|------------------|
| パソコン    |         | 端末(※)            | フォン(※)           |
| 0       | 0       | $\bigtriangleup$ | $\bigtriangleup$ |

※タブレット端末やスマートフォンからのご受講も可能ですが、画面サイズや操作性等の 観点からパソコンの利用を推奨いたします。なるべく大きな画面で視聴ができる環境を ご準備ください。

#### ◆ 必要機材について

研修内容により、カメラやマイクの利用が必須となる場合がございます。機材 が必要となるときは、研修ごとのチラシや申込みページに記載がございますので よくご確認のうえ受講の準備を行ってください。

なお、特に記載がない場合は、カメラやマイク等のご準備は不要です。

| 「推奨機材「 |   |
|--------|---|
|        | 1 |

| カメラ | 内蔵型カメラまたは外付けウェブカメラ                             |
|-----|------------------------------------------------|
| マイク | 内蔵型マイクまたは外付けマイク                                |
|     | ・ 周囲の雑音等の混入防止のため、単一指向性マイクの利用                   |
|     | を推奨します。                                        |
|     | <ul> <li>ハウリング防止のためヘッドセットの利用を推奨します。</li> </ul> |

1

2 Zoom をインストールする

## はじめにパソコン等に Zoom のアプリケーションをインストールしましょう。

- ※ PC の場合、アプリケーションがなくても Zoom を使用できますが、本資料およびその他事務 局から Zoom に関するご案内を行う際はアプリケーションの利用を前提とします。
- (1) Zoom 公式サイトにアクセスします (※)

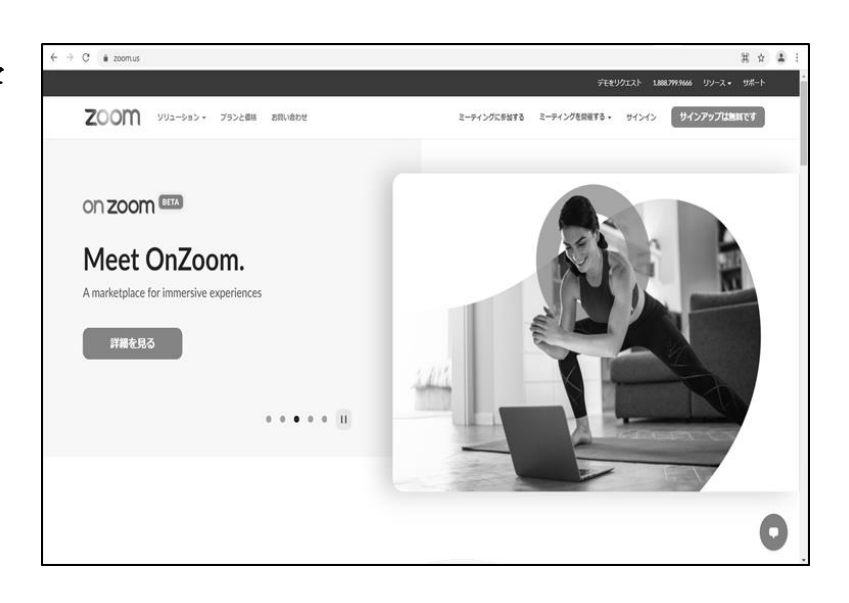

 (2) ページ最下部の「ダウン ロード」から「ミーティング
 <u>クライアント」</u>をクリックし ます (※)

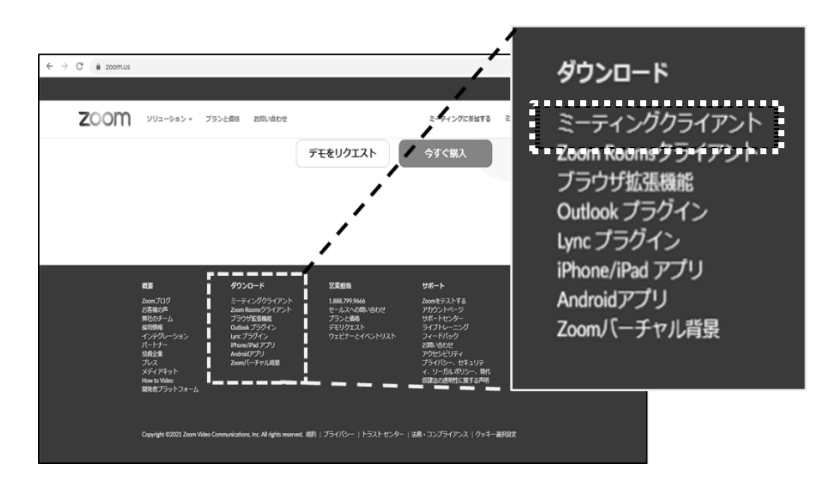

 (3) 「ミーティング用 Zoom ク ライアント」の「ダウンロー ド」をクリックします

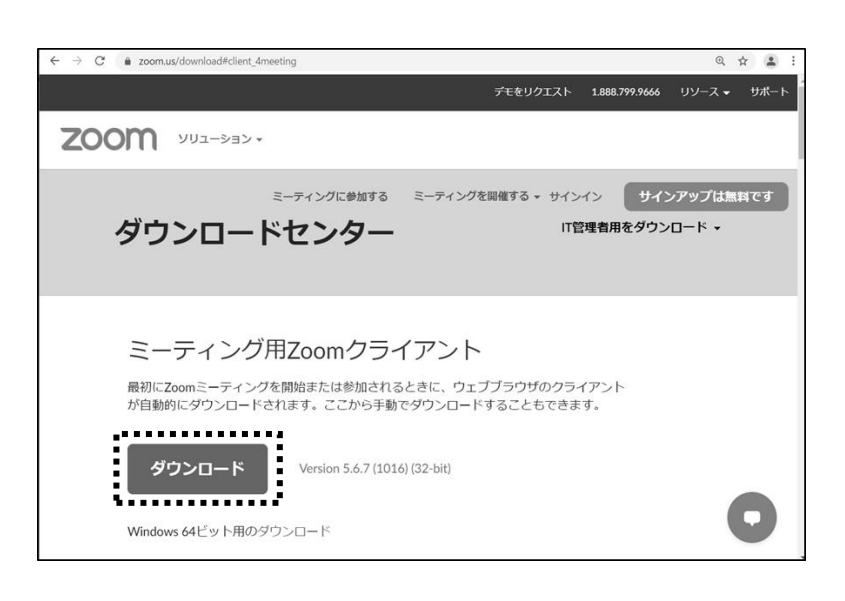

(4) ダウンロードした<u>「Zoom</u>
 <u>Installer」</u>をダブルクリック
 して起動させるとインストー
 ルが始まります

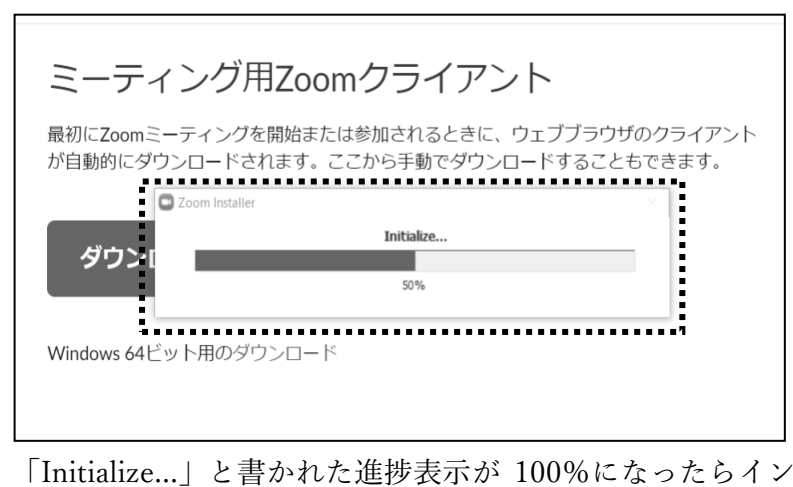

「Initialize...」と書かれた進捗表示が 100%になったらイン ストールが完了です。

₩URL

- Zoomトップページ:<u>https://zoom.us/</u>
- · ダウンロードページ:https://zoom.us/download

## 3 基本操作

※講義視聴のみ(グループワークなし)の研修ではマイクやカメラ等は不要です。

■ マイクの ON/OFF

画面左下のマイクアイコンをクリックすると、マイクのオンとオフを切り替える ことができます。

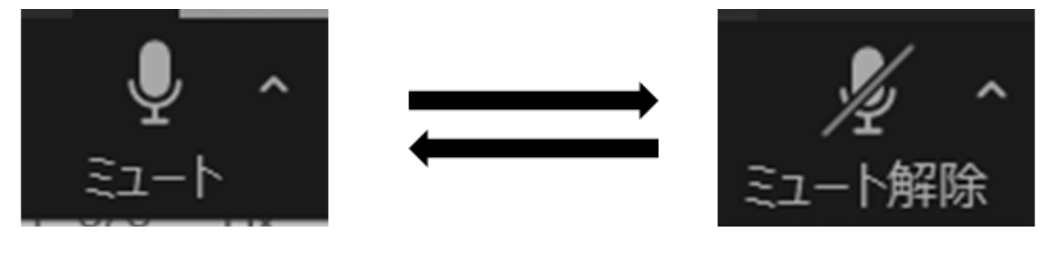

## マイクがONの状態

マイクが**OFF**の状態

■ ビデオの ON/OFF

画面左下のビデオアイコンをクリックすると、ビデオのオンとオフを切り替える ことができます。

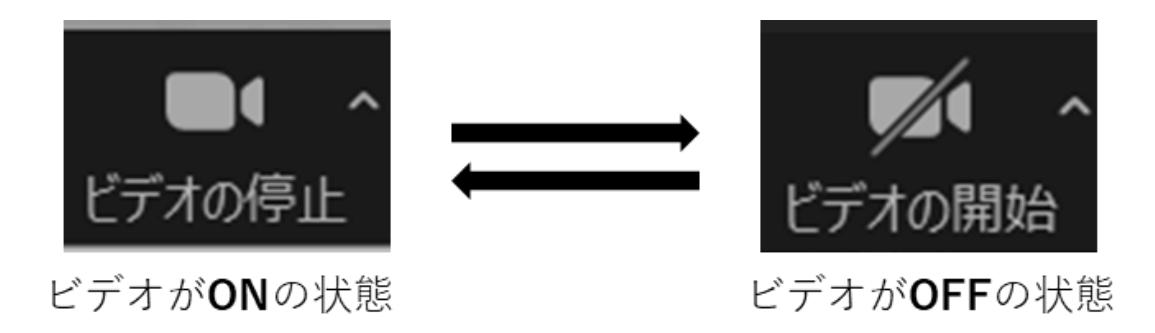

■ ビューの切り替え

画面右上「表示」をクリックするとビューを切り替えることができます。

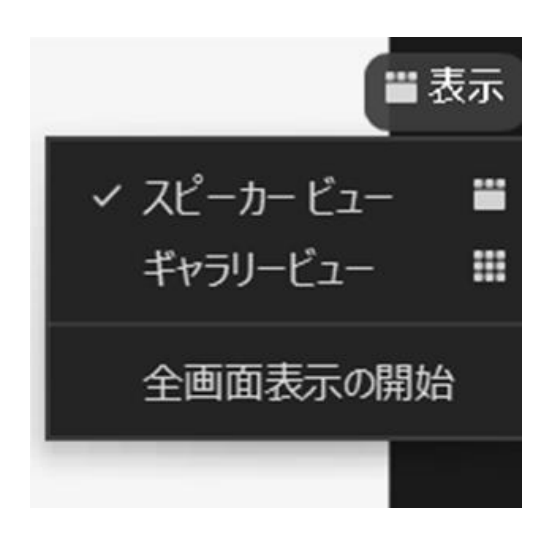

チェックマークがついていないビュー方式をクリックすると、 画面の表示方法が変わる。

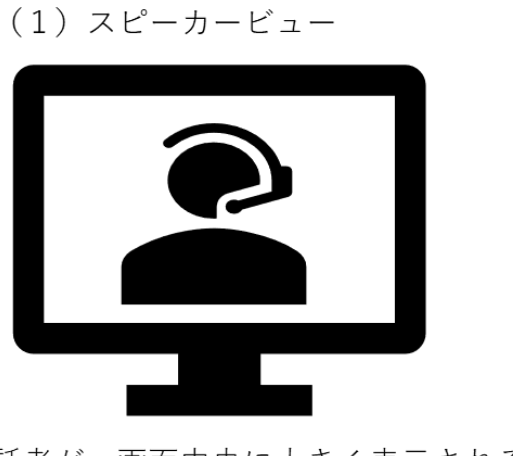

話者が、画面中央に大きく表示される。

(2) ギャラリービュー

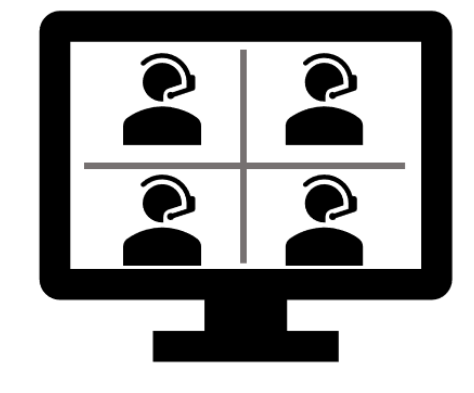

参加者が、画面全体に均等に表示される。

## 4 音声の確認

※講義視聴のみ(グループワークなし)の研修ではマイクは不要です。

(1) 入室直後に「コンピュータ ーオーディオに参加」と表示 されたら「参加」をクリック します。

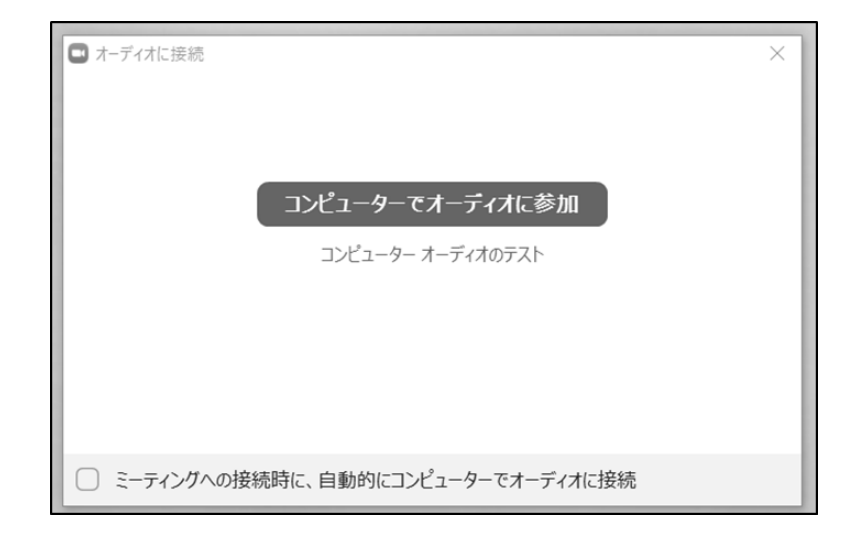

- (2) 入室後は以下の手順で音声が正常に聞こえるかを確認します。
  - 画面左下マイクアイコンの 横ある[^] (上向き矢 印)をクリックする。
  - (2) 「スピーカー&マイクをテ ストする」をクリックす る。
  - ③ 指定したスピーカーやマイ クから音の入出がされてい るか確認する。 ※マイクをテストするときは、 ルーム内に音が聞こえないよう にマイクをミュートにしてくだ さい。

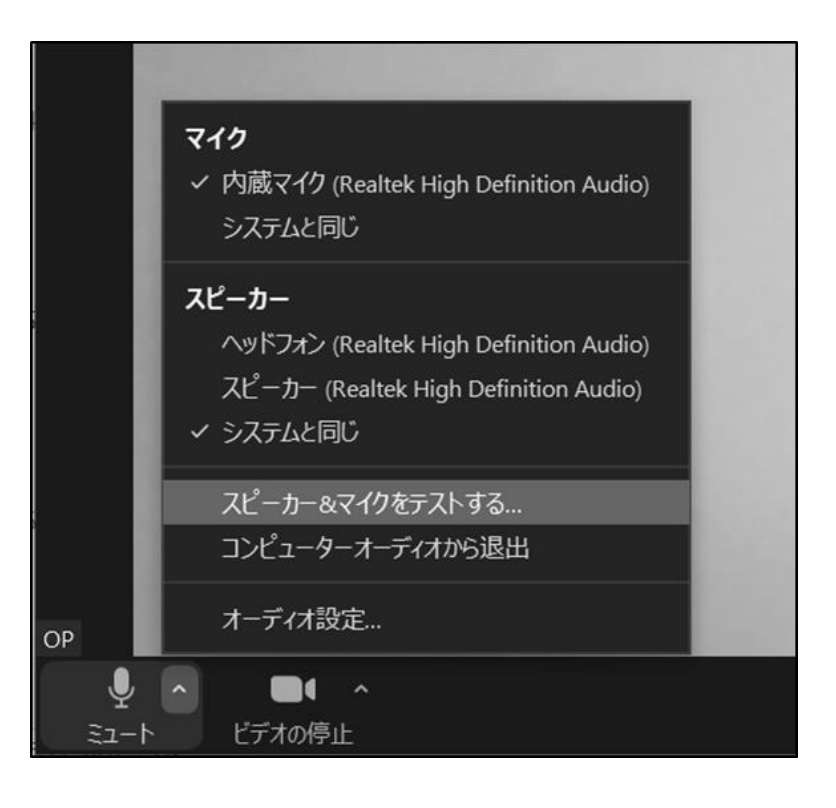

(3) 音声の細かい設定をしたい
 ときは(2)の画像一番下の
 「オーディオ設定…」をクリ
 ックすると詳細設定の画面が
 開きます。

| ◎ 設定                                                                       | ×                                                                                                    |
|----------------------------------------------------------------------------|----------------------------------------------------------------------------------------------------|
| <ul> <li>一般</li> <li>ビデオ</li> <li>オーディオ</li> <li>画面の共有</li> </ul>          | スピーカー     スピーカーの…     スピーカー (USB PnP Audio Device)     、       出力レベル:     (USB PnP Audio Device)     、       音量:     (USB PnP Audio Device)     (USB PnP Audio Device)       ③ 別のオーディオデバイスを使用して、着信音を同時に鳴らします |
| <ul> <li>チャット</li> <li>zoom アプリ</li> <li>背景とフィルター</li> </ul>               | マイク<br>マイクのテスト マイク (AT9934USB) 、<br>入力レベル:<br>音量: 《 ● ④                                                                                                    |
| <ul> <li>レコーディング</li> <li>プロフィール</li> <li>統計情報</li> <li>フィードバック</li> </ul> | <ul> <li>☑ 自動で音量を調整     背景雑音を抑制 詳細を見る     <li>○ 自動     <li>○ 低 (かすかな背景雑音)     <li>○ 中程度 (コンビューターのファン、ペンのタップ音)</li> <li>○ 高 (タイプ音、犬の吠え声)</li> </li></li></li></ul>                                            |
| <ul> <li>□ キーボードショートカット</li> <li>⑦ アクセンビリティ</li> </ul>                     | <ul> <li>音楽とブロフェショナルオーディオ</li> <li>□ ミーティング内オブションを表示して・オリジナルサウンドを有効にします ①</li> <li>着信音 デフォルト          <ul> <li>○</li> <li>ニーティングへの快気味!□ 白動的!□¬&gt;.ピューターでオーディオ!□快気</li> <li>詳細</li> </ul> </li> </ul>        |

#### ■マイクのテスト

マイクの音声入力状況を確かめることができます。テストを開始してからマイ クに話しかけると、話した声がスピーカーから返ってくるので、じぶんの声の聞 こえ方を確認しましょう。

■入力レベル

マイクから音声が入力されているか、また音量がどの程度かについて、視覚的 に確認することができます。

#### ■音量

Zoom に入力される音声の音量を調整することができます。

相手に「声が小さい」と指摘された場合などは、この音量の青い丸部分を右に スライドさせましょう。

■自動で音量を調整

入力される音声の音量を自動で一定に調整します。チェックが入っていると、 手動の音量調整が無効化されるため、音量調整の必要がある場合はチェックを外 しましょう。

■背景雑音を抑制

マイクのノイズやコンピューターのファンの音等、周囲の物音を除去する機能 です。抑制レベルを高くすると自身の声もかすれてしまうことがあるため、注意 が必要です。また物音の抑制はできますが、周囲の話し声は除去されません。

## 5 ブレイクアウトルーム

※講義視聴のみ(グループワークなし)の研修では、ブレイクアウトルームは使用しません。

グループワークを行うときは「ブレイクアウトルーム」という機能を利用します。「ブレイクアウトルーム」の開始や終了の操作は事務局が行います。

#### 【開始時】

事務局の操作によりブレイクアウトル ームが開始されると、受講者はグループ 単位に分割したルームへ自動的に移動 が行われます。

| □ ズーム会議       | $\times$ |
|---------------|----------|
|               |          |
| $\rightarrow$ |          |
| ルーム1への参加の処理中  |          |
|               |          |

【ブレイクアウトルーム中の操作】 ブレイクアウトルーム中は各自でビデ オとマイクのミュートを解除して、グル ープワークを行ってください。

| <u></u> | -    | 1     |         | 0       | ⊖Ť     |
|---------|------|-------|---------|---------|--------|
| 参加者     | チャット | 画面の共有 | レコーディング | ヘルプを求める | リアクション |

#### 【終了時】

ブレイクアウトルームが終了すると全体のルームへ自動的に移動が行われます。

| □ ブレイクアウトルーム           | × |
|------------------------|---|
| ブレイクアウトルームはあと14秒で終了します |   |
| メインセッションに自動的に戻ります。     |   |
| ブレイクアウトルームを退出          |   |

※「ヘルプを求める」について

操作がわからないときやグループ内で困ったことがあるときなどは「ヘルプを求める」と書か れたボタンをクリックすると、グループに事務局を呼び出すことができます。「ヘルプを求める」 はブレイクアウトルーム中のみ画面下部に表示されます。

## [ブレイクアウトルームのイメージ図]

■ブレイクアウトルーム開始前(通常時)

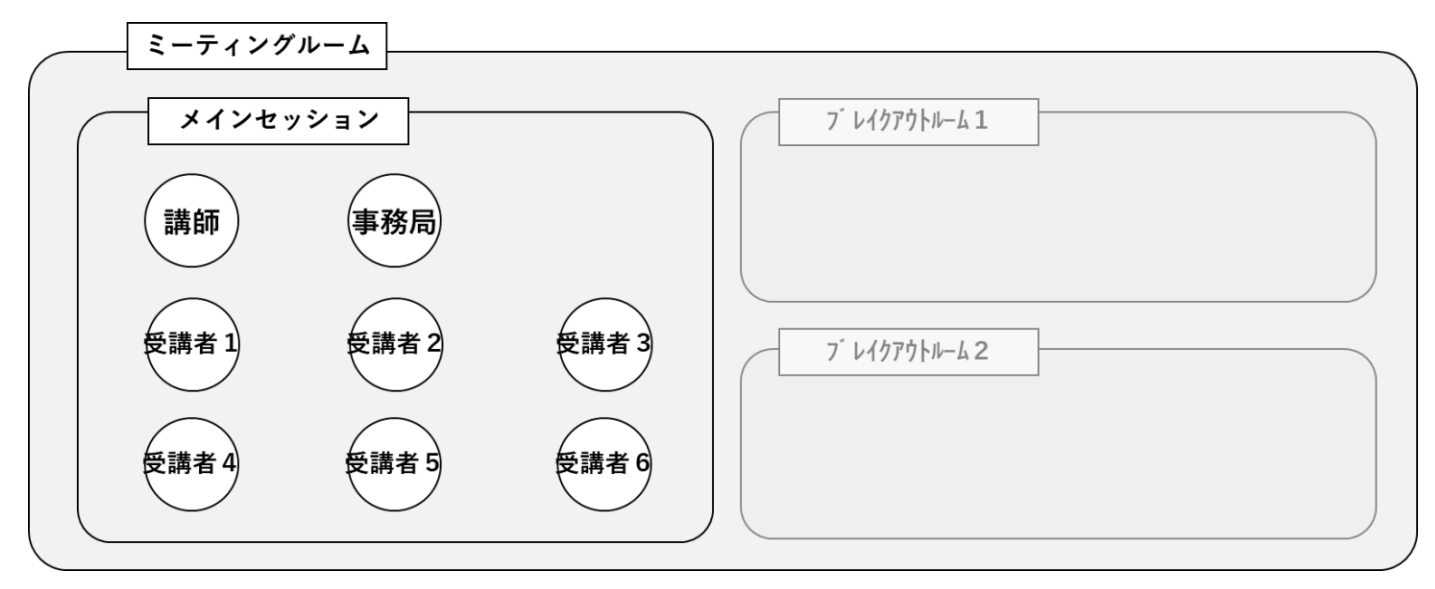

■ブレイクアウトルーム実施中

| ミーティングルーム |               |       |
|-----------|---------------|-------|
| メインセッション  | 7 レイクアウトルーム 1 |       |
| 講師事務局     | 受講者1 受講者2     | 受講者 3 |
|           |               |       |
|           | 7 11979111-62 |       |
|           | 受講者 4 受講者 5   | 受講者 6 |
|           |               |       |

※ メインセッションとブレイクアウトルーム間の移動は自動で行われます。操作の必要はあり ません。

## 6 入室方法

 (1) 事前登録後に届く Zoom から のメールに記載の「ここをクリッ クして参加」または「ミーティン グを参加」をクリックします。

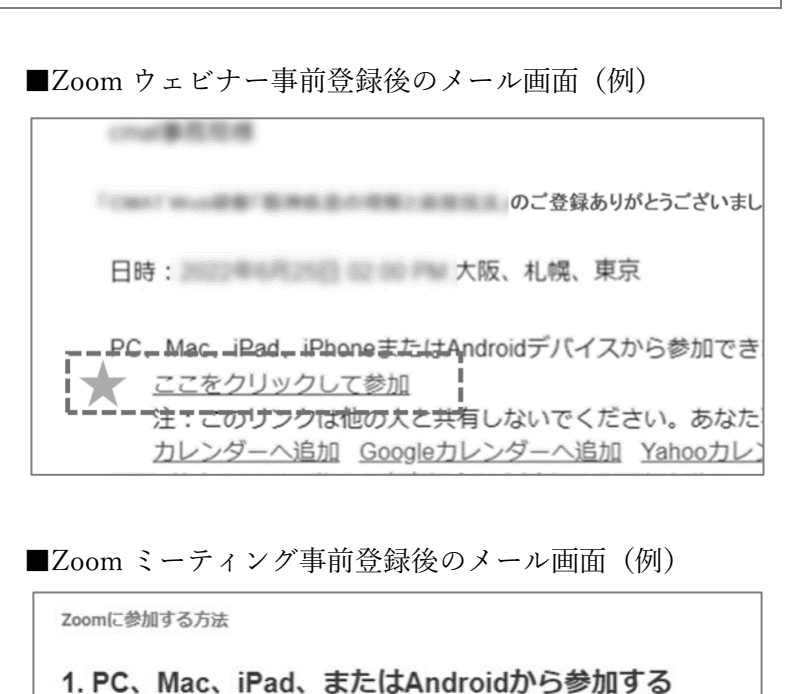

ミーティングに参加

共有しないでください。

- (2) 「Zoom Meetings を開きますか?」と表示が出たら、「Zoom
   Meetings を開く」をクリックします。
   (パスコードの入力を求められた場合は、個別の研修案内等でパスコードを確認してください。)
- スののの Meetings を開きまか?
   カボート 日本語・
   プラウザが表示しているダイアログのZoom Meetingsを開くをクリックしてく ださい
   ダイアログが表示されない場合は、以下のミーティングを起動をクリックしてく たさい
   ミーティングを起動をクリックしてく たさい

上記のボタンが機能しない場合は、このリンクをブラウザに貼り付けてください。

このミーティングの安全性を維持する必要があるため、このリンクは公に

カレンダー (.ics) へ追加 | Google カレンダーへ追加 | Yahoo! カレンダーへ追加

- (3) Zoom のアプリケーションが起動して入室が行われます。入室開始時刻よ り前の場合は待機画面が表示されるので、時間になるまでお待ちください。
- (注)上記画像は参考です。ご利用の環境等により必ずしもこのとおりとはかぎりません。また、研修により入 室方法が異なる場合がございますので、各研修の案内をよくご確認ください。

## 7 トラブル時の対応

■ 映像トラブル

らない

- 相手のビデオが映相手の環境に異常が生じていない場合は、通信速度の不足が疑われます。
- らない PC の再起動を行っても状態が復旧しない場合は有線接続に切り替える等の対応が必要です。
- 自分のビデオが映 以下の対応が考えられます。
  - 研修中は多くの映像および音声を送受信する状況となるため、使用する通信量が大きくなることが見込まれます。通信の安定性が高い有線での接続を推奨します。
    - Zoom 最新の状態にアップデートされているかご確認ください。旧バ ージョンのまま使用していると動作に不具合が生じることがありま す。
    - 使用していないアプリケーションを開いているときは、不要なアプリケーションを終了させると処理速度が改善される場合があります。
    - · PCの再起動を行うと正常に動作することがあります。
    - ※ 別途カメラアプリ等を起動したときに、映像が正常に映る場合は Zoom 内での状態異常、正常に映らない場合はカメラの状態異常と思われま す。
- 音声トラブル
- 相手の音声が聞こ PC やヘッドホン等の音量設定に問題がない場合は、一度 Zoom から退出 えない し、再入室を行うと復旧することがあります。
- 自分の音声が入ら 以下の事項についてご確認ください。
- ない
- ・ Zoom のマイクがミュートになっていないか。
- · Zoom上で選択しているマイクが任意のものに指定されているか。
- ・ 「コンピューターでオーディオに参加」を行っているか。
- ・ 使用しているマイク本体の電源がオンになっているか。
- ・ マイクと端末との USB 等による接続が適切にされているか。
- ※ 上記の対応は一例です。原則、上記ほか通信環境等のトラブルに関しては、受講者自身で ご対応いただくことになります。東京都介護支援専門員研究協議会にお問い合わせいただ いても対応しかねますのでご了承ください。

- 8 Zoom のアップデート
- Zoom のアプリケーションを起動 してサインインを行います

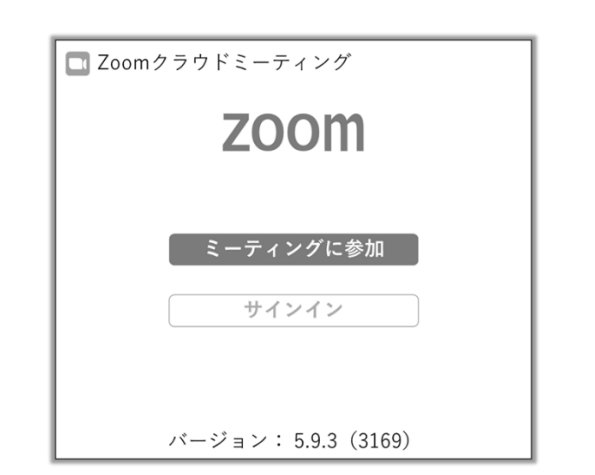

(2) ホーム画面の右上にあるアカウン
 トのアイコンをクリックすると表示
 されるメニューのなかから「アップ
 デートを確認」をクリックします。

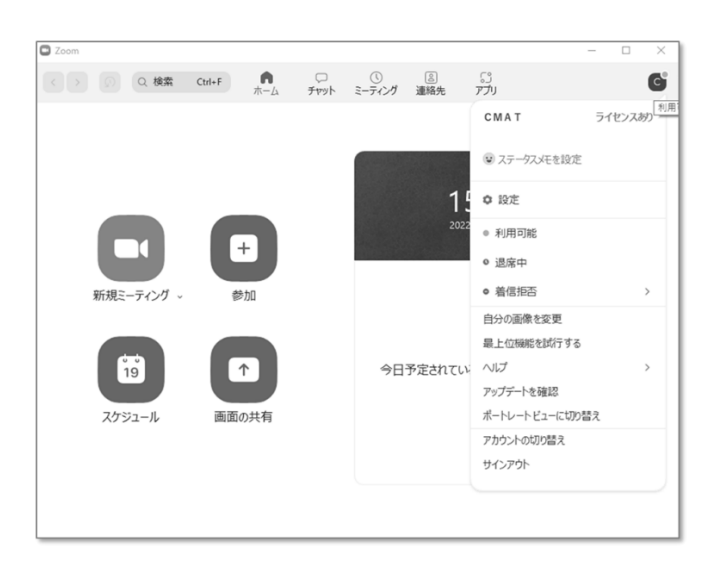

(3) アップデートが可能な状態の場合 は「更新可能!」と表示が出ます。 「インストール」をクリックすると 更新が開始されます。

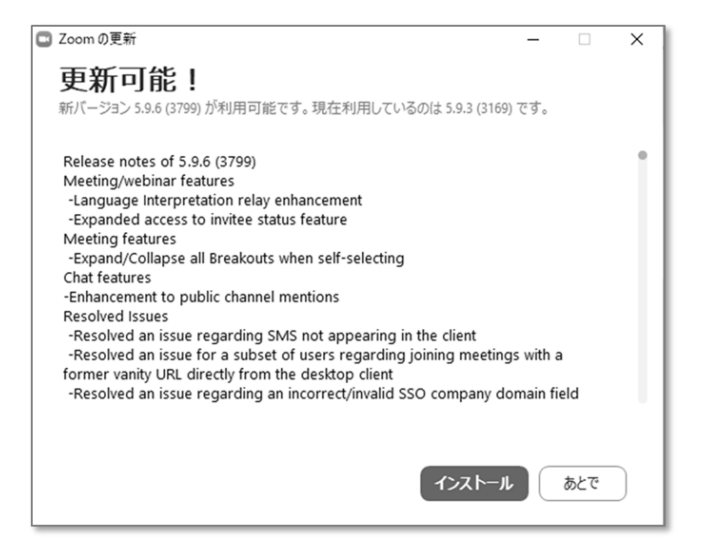

 ※ アカウントを所有していない場合は、Zoomのダウンロードセンター (<u>https://zoom.us/download</u>)から再度ミーティング用 Zoom クライアントをダウンロード すると最新バージョンへの更新が行われます。

#### ------ 留意点 -------

- Zoom とは、Zoom Video communications, Inc.が提供するビデオミーティングサービスです。本資料だけではわからない点等がございましたら、Zoom 公式サイト(<u>https://zoom.us/</u>) やヘルプセンター(<u>https://support.zoom.us/hc/ja</u>)をご参考ください。
- 本資料は Windows 10 を利用した環境での操作を想定しています。また、ご利用の環境により必ず しも本資料のとおりではありません。あらかじめご了承ください。
- 本資料は、東京都介護支援専門員研究協議会が実施する介護支援専門員等の人材育成及び資質向上 を目的とする研修において、当該研修の受講者が円滑に受講を進めるための補助を目的に作成され たものです。本資料を当該目的以外で使用された場合は、当会では内容について一切の責任を負い ません。

Zoom 基本操作マニュアル(簡易版)

発行日 2022 年 7 月

発行者 東京都介護支援専門員研究協議会